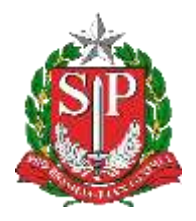

SECRETARIA DA EDUCAÇÃO DO ESTADO DE SÃO PAULO PLATAFORMA SECRETARIA ESCOLAR DIGITAL (SED)

## **Tutorial** Questionário - Climatização

Versão: 2019.07.16

Este tutorial apresenta o passo a passo para acessar o questionário de climatização nas escolas disponível para a rede estadual dentro da Plataforma Secretaria Escolar Digital.

Os perfis que possuem acesso a esse módulo da rede estadual são:

- Diretor de Escola
- Vice-Diretor de Escola
- Agente de Organização Escolar
- GOE

Passo 1 - Acesse a Plataforma Secretaria Escolar Digital (<u>https://sed.educacao.sp.gov.br</u>) com o login do usuário e senha.

Passo 2 – Clique no menu Cadastro de Escolas e em seguida em Escola.

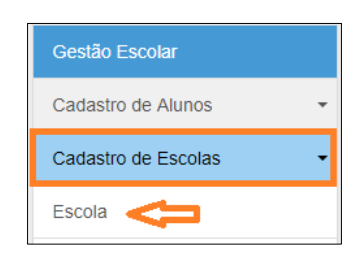

Passo 3 – Clique em Pesquisar.

| Manutenção de Escolas                             | 5 |   |           |
|---------------------------------------------------|---|---|-----------|
| Escola:<br>Nome Anterior da Escola:<br>Diretoria: |   | • | Pesquisar |

Passo 4 - Clique no botão Editar (ícone lápis) – para acessar os dados de sua escola.

|               |                              | Escola:                                    | 1                           |                          | i.                        | *                                              |             |          |
|---------------|------------------------------|--------------------------------------------|-----------------------------|--------------------------|---------------------------|------------------------------------------------|-------------|----------|
|               | Nome A                       | Interior da Escola:<br>Diretoria:          |                             | •                        |                           |                                                |             | Pesquis  |
|               |                              |                                            |                             |                          |                           |                                                |             |          |
| t<br>10 -     | registros                    |                                            |                             | ≣Escolher Co             | Aumas 🖉 🖨 lit             | rupelandir 🚺 🎟                                 | Gener Excel | Gerar Pt |
| t<br>bar 10 - | registros<br>Norme da Esculo | II Rede de II<br>Ensino                    | Nome II<br>Diretaria        | Escother Co<br>Municipio | kunas 🖾 li<br>Distrito    | nprimir III<br>Setty<br>ita Riede<br>Fisica    | Gener Excel | Gerar PC |
| tar 10 -      | registres<br>Nume da Escula  | II Rede de II<br>Ensino<br>ESTADUAL-<br>SE | Nome<br>Direturke<br>SUZANO | Escother Co<br>Municipio | Auruas 🗍 🖷 It<br>Destrita | ngcimir E<br>Settor<br>Ra Riede<br>Física<br>0 | Gener Excel | Gerar PC |

Passo 5 – Na aba Questionários, clique no botão Responder/Visualizar (ícone lápis).

|                                          | Códige C E | Nome    | in Escola     |         | Develor(u);    |                                                                                                    | 0                                                                                                    |                                       |
|------------------------------------------|------------|---------|---------------|---------|----------------|----------------------------------------------------------------------------------------------------|----------------------------------------------------------------------------------------------------|---------------------------------------|
| Ion In Exam # Cestor Coostin Expirations | Assizees   | 0.00085 | Dat Tronspans | 45      | In conversions | Anexar Angularda                                                                                                    | Destaulers                                                                                                    | ProgramasProymos                      |
| dos Compérmentares - Pendifectaie        |            |         |               |         |                |                                                                                                    |                                                                                                    |                                       |
| estionários Disponiveis p                | ara Preeno | himent  | 5             |         |                |                                                                                                    |                                                                                                    |                                       |
| entelentina de costenes.                 |            |         |               |         |                | -                                                                                                    | and the second second se |                                       |
|                                          |            |         |               |         |                | and the second second sec | CONTRO GRAMM                                                                                                    | A reprint E family faith a family for |
| ter 10 + reprint .                       |            |         |               |         |                |                                                                                                    |                                                                                                    | (Filme                                |
| Send of the                              |            |         | 10001         |         |                | ii i                                                                                                    | 1                                                                                                    | Concept Concept                       |
| ouwrosolo                                |            |         | Ferne         | •       |                |                                                                                                    |                                                                                                    |                                       |
| eventions                                |            |         | Palerie Paul  | evenata |                |                                                                                                    |                                                                                                    | 4                                     |
| Not tall 444                             |            |         |               |         |                |                                                                                                    |                                                                                                    | Adapta E Ingan                        |

**Passo 6 –** Responda ao questionário e clique em **Salvar Rascunho** para gravar as informações.

| vestionario    |                                                                                                    |                      |                    |                     |                |                                                                                                    |
|----------------|----------------------------------------------------------------------------------------------------|----------------------|--------------------|---------------------|----------------|----------------------------------------------------------------------------------------------------|
| Questio        | nário                                                                                                    |                      |                    |                     |                |                                                                                                    |
| CLIMATIZ       | AÇÃO                                                                                                    |                      |                    |                     |                |                                                                                                    |
| SUA ESCOLA     | POSSIJI SALAS D                                                                                                 | E AULA CLIMATIZADAS  | COM INSTAL ACAO D  | E AR-CONDICIONADO ( | NU AQUECEDOR(7 |                                                                                                    |
| Desposta: ***  |                                                                                                    |                      |                    |                     |                |                                                                                                    |
|                | * 3.64                                                                                                    |                      |                    |                     |                |                                                                                                    |
|                | 0 NÃO                                                                                                    |                      |                    |                     |                |                                                                                                    |
| SE SIM. QOAN   | TAS SALAS DE A                                                                                                  | ULA SÃO CLIMATIZADAS | 14                 |                     |                |                                                                                                    |
| Response       |                                                                                                    |                      |                    |                     |                |                                                                                                    |
|                | 1                                                                                                    |                      |                    |                     |                |                                                                                                    |
|                |                                                                                                    |                      |                    |                     |                |                                                                                                    |
| SUA ESCOLA     | POSSUI CLIMATO                                                                                                  | AÇÃO NAS AREAS DE U  | ISO ADMINISTRATIVO | (P)                 |                |                                                                                                    |
| Respondent *** |                                                                                                    |                      |                    |                     |                |                                                                                                    |
|                | = par                                                                                                    |                      |                    |                     |                |                                                                                                    |
|                | # 14kg                                                                                                    |                      |                    |                     |                |                                                                                                    |
| DS EQUIVANE    | NTOS UTILIZADO                                                                                                  | S POSSIEM, NO MAXIM  | O, GRIANTO TEMPO D | E 0507              |                |                                                                                                    |
| Rospoetas ***  |                                                                                                    |                      |                    |                     |                |                                                                                                    |
|                | 1                                                                                                    | 1                    |                    |                     |                |                                                                                                    |
|                | The second second second second second second second second second second second second second second second se | -                    |                    |                     |                | п                                                                                                    |
|                |                                                                                                    |                      |                    |                     |                | V                                                                                                    |
|                |                                                                                                    |                      |                    |                     |                | Save Revorted                                                                                                    |
|                |                                                                                                    |                      |                    |                     |                | and a second second sec |

O campo Status apresentará a seguinte situação:

• Em andamento: quando uma ou mais questões foram respondidas, porém, o questionário ainda não foi finalizado;

Após salvar o questionário é necessário acessá-lo novamente para enviá-lo clicando no botão **Finalizar Questionário**.

| vestionäri                  | 9            |                                                                          |                                   |
|-----------------------------|--------------|--------------------------------------------------------------------------|-----------------------------------|
| Questio                     | onário       |                                                                          |                                   |
| CLIMATI2                    | ZAÇÃO        |                                                                          |                                   |
| SUA ESCOLA                  | POSSUI SALA  | AS DE AULA CUMATIZADAS (COM INSTALAÇÃO DE AR-CONDICIONADO OU AQUECEDOR)? |                                   |
| Resposta:                   |              |                                                                          |                                   |
|                             | # saw        |                                                                          |                                   |
|                             | 0 NIO        |                                                                          |                                   |
| se sin, qua                 | NTAS SALAS D | IE AULA SÃO CLIMATIZADAS?                                                |                                   |
| Resposta;                   |              |                                                                          |                                   |
|                             | 5            |                                                                          |                                   |
| SUA ESCOLA<br>Resposte:     | POSSUI CLIM  | NTIZAÇÃO NAS ÁREAS DE USO ADMINISTRATIVO?                                |                                   |
|                             | # silo       |                                                                          |                                   |
| DS EQUIPAM<br>Resposta: *** | ENTOS UTILIZ | ADOS POSSUEM, NO MAXIMO, QUANTO TEMPO DE USO7                            | <b>U</b><br>Finalizar Goesborativ |

Pronto! O questionário foi enviado e o status será alterado para finalizado.

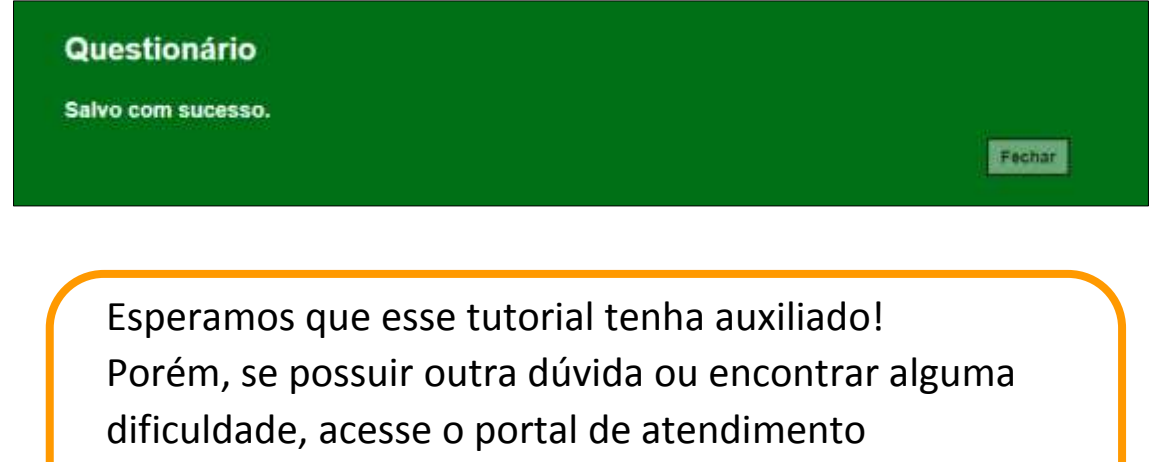

(https://atendimento.educacao.sp.gov.br) e abra uma

ocorrência ou ligue para 0800 77 00012.